## Hvordan ser jeg mine tilmeldinger?

1. Åben siden: <u>https://susaarideklub.dk</u>

## 2. Tryk på 'LOG IND'-

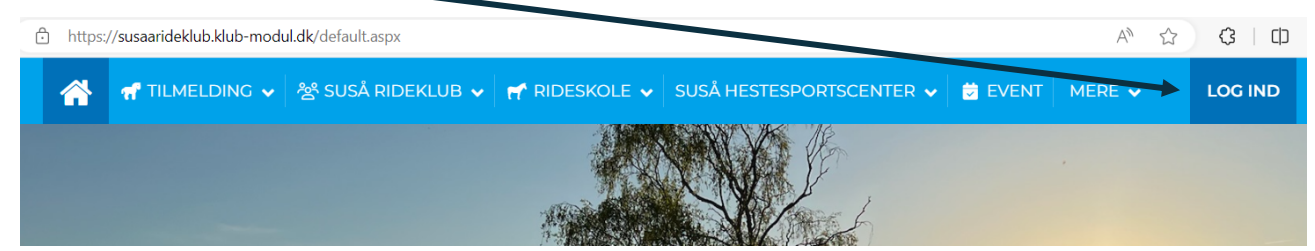

## 3. Hold musen over 'BRUGERMENU'

Hvis du har tilknyttet familiemedlem, skift evt. profil til den person, du ønsker at se tilmeldingerne på. Dette gør du ligeledes under BRUGERMENU.

4. Vælg 'MINE TILMELDINGER'

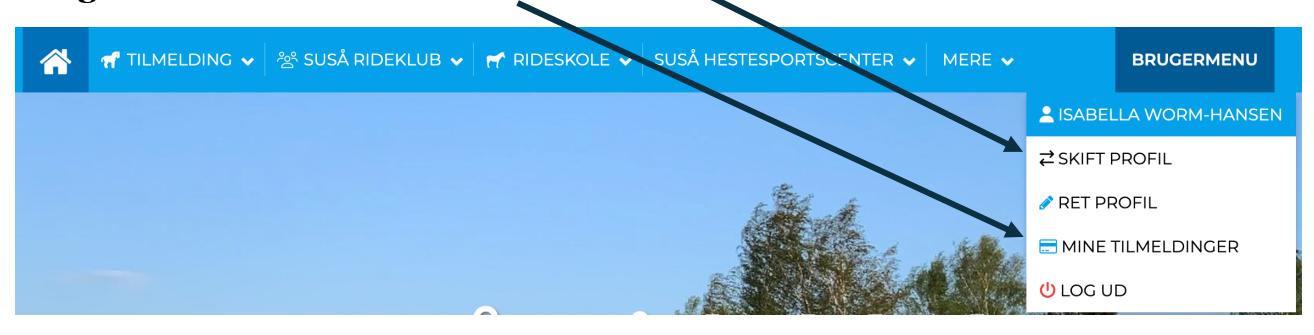

a. Under tilmeldingsoversigt kan du se, de aktiviteter du aktuelt er tilmeldt

|    |                 | 쑴 SUSÅ RIDEKLUB ✔ | r Rideskole 🗸 | SUSÅ HESTESPORTSCENTER 🗸 | MERE 🗸 | BRUGERMENU |
|----|-----------------|-------------------|---------------|--------------------------|--------|------------|
|    |                 |                   |               |                          |        |            |
|    | + Tilmeldings   | soversigt         |               |                          |        |            |
| te | est-gruppe   97 |                   |               | 🛗 Søn. 1. dec. 2024 🔰    |        |            |
| te | est-gruppe   98 |                   |               |                          |        | >          |

 b. Hvis du har fået tilsendt betalingslinks til din e-mail, som endnu ikke er betalt angives disse under 'Betalingslinks'.
Du skal altid betale, hvis der er ubetalte betalingslinks. Klik på 'BETAL'.

Image: Subsking the stability of the stability of the stability

VIGTIGT

Det er <u>IKKE</u> muligt at besvare eller sende e-mail til den e-mail (info@susaarideklub.dk), som du har modtaget betalingslink fra.